1.You can download the software via the link below:

http://v.sjcamzone.cc/SJCAM\_DVR\_PLAYER.msi

- 2. When you finished the installation, there will have such a icon on your desktop.
- 3. Open the software and select the file menu at the top left corner, then you can play the GPS video you want.

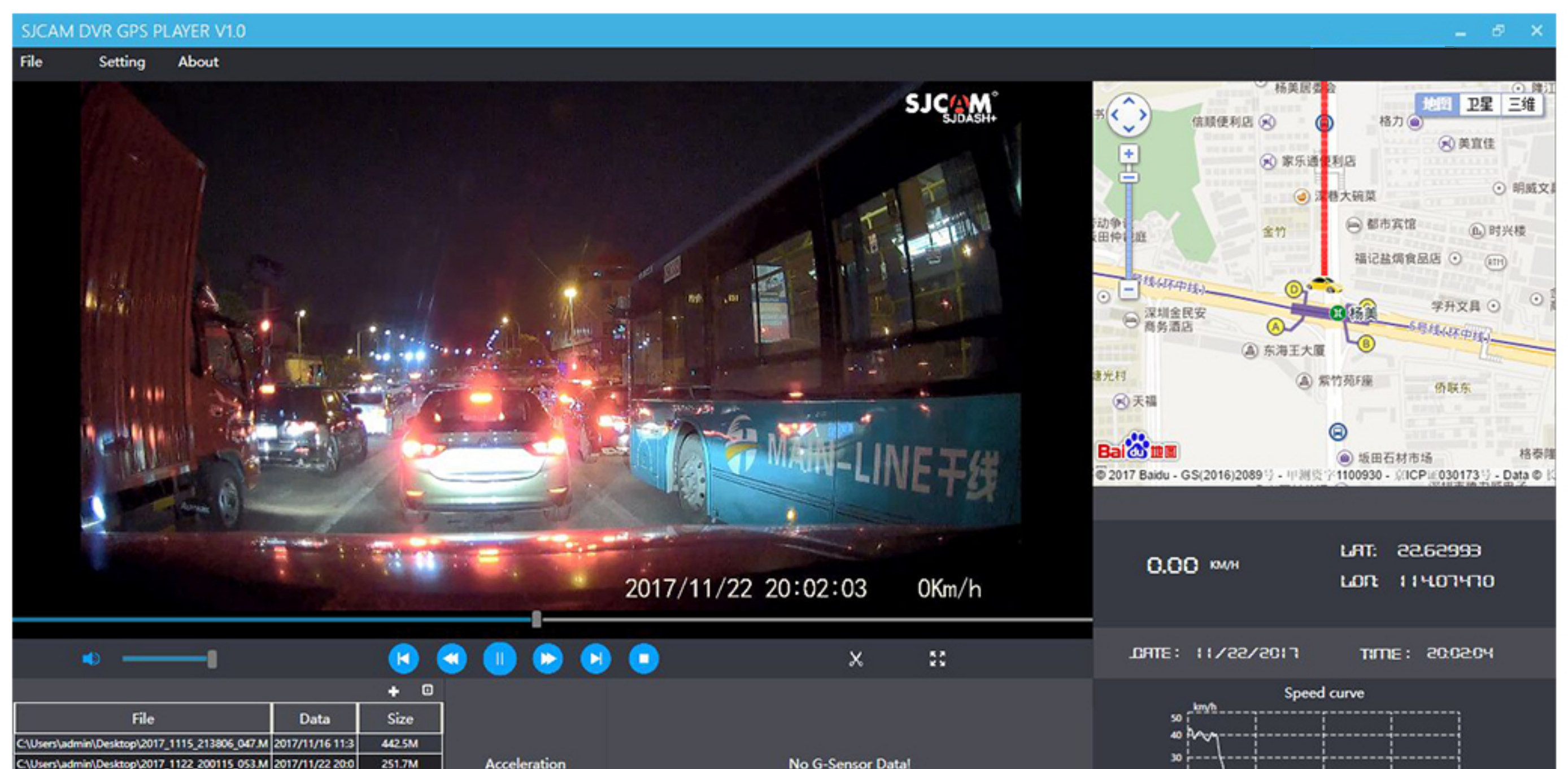

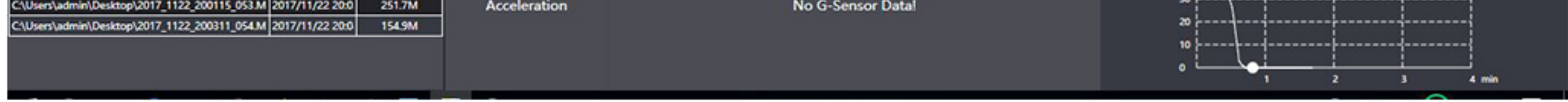

The main interface is a video, below is the file list. While the top right corner is the GPS map, and the software will display GPS Speed, time and some other information at the lower right corner.

4. When you enter into "Setting" option, you can set the software language, maps and speed unit etc.

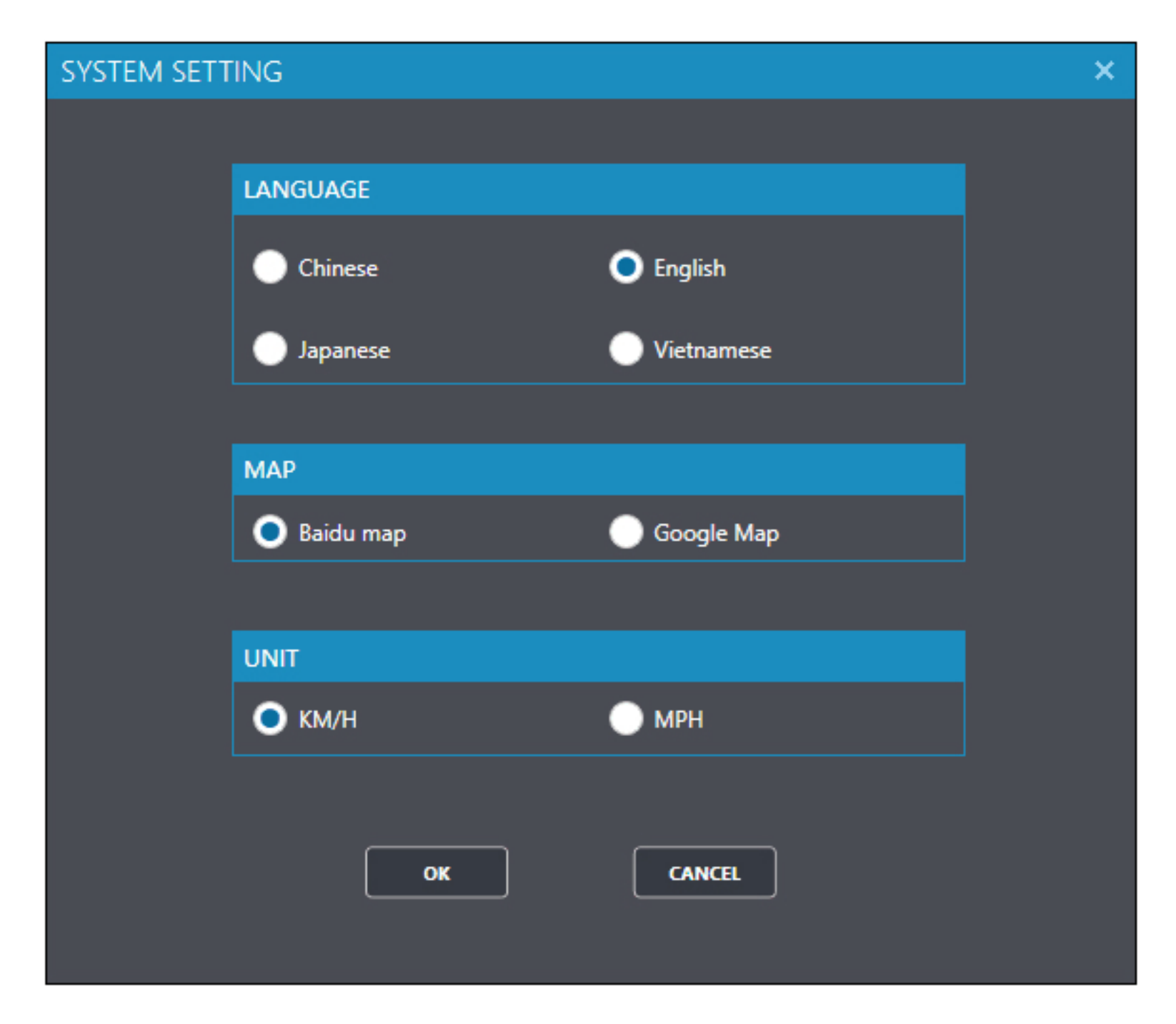